# **MS920** QUICK START GUIDE

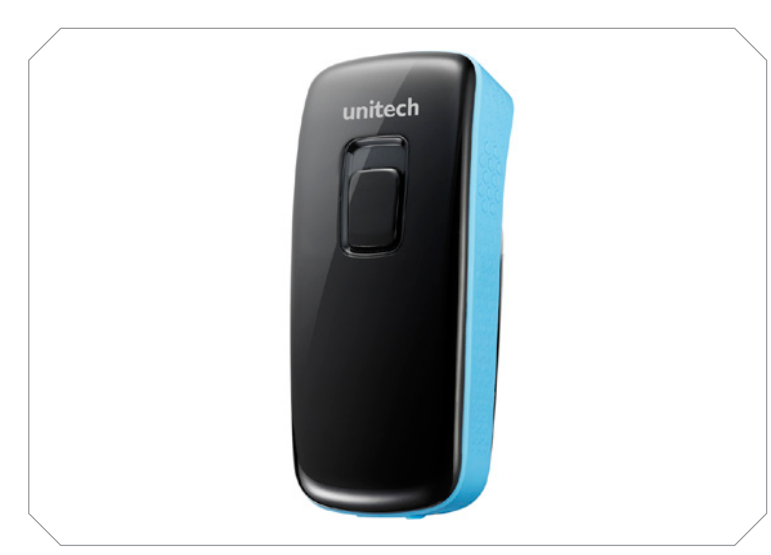

The Unitech MS920 2D Pocket Scanner

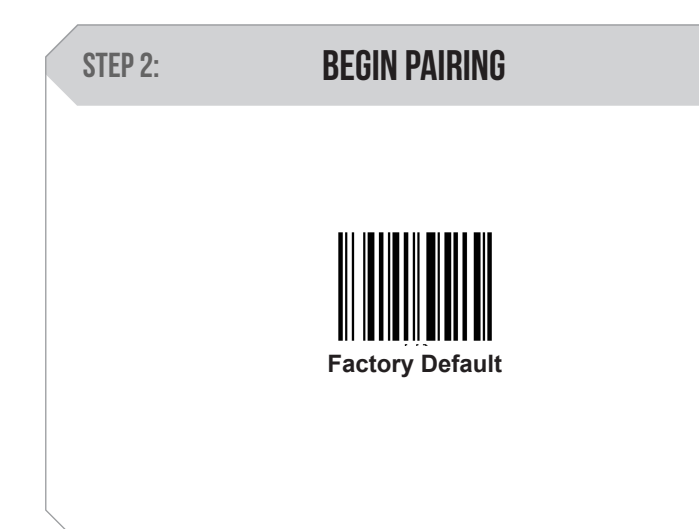

Scan here to begin pairing the MS920 to a host device. Note: This factory default barcode will return your scanner to its original factory settings, a useful feature for troubleshooting purposes.

# HID MODE **STEP 3**: **Bluetooth Mode: HID**

Scan here to continue the pairing process between your mobile device and the MS920.

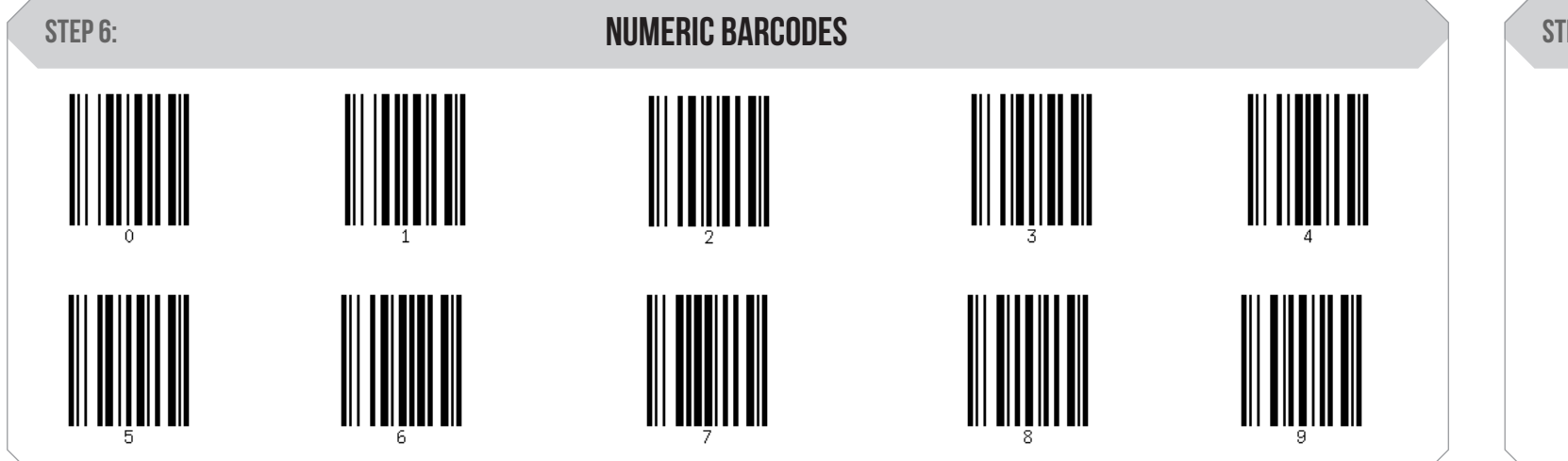

Scan the pincode sequence provided by your device using these barcodes.

### **SETUP AND PAIRING**

The following steps will help you pair the MS920 to a host device.

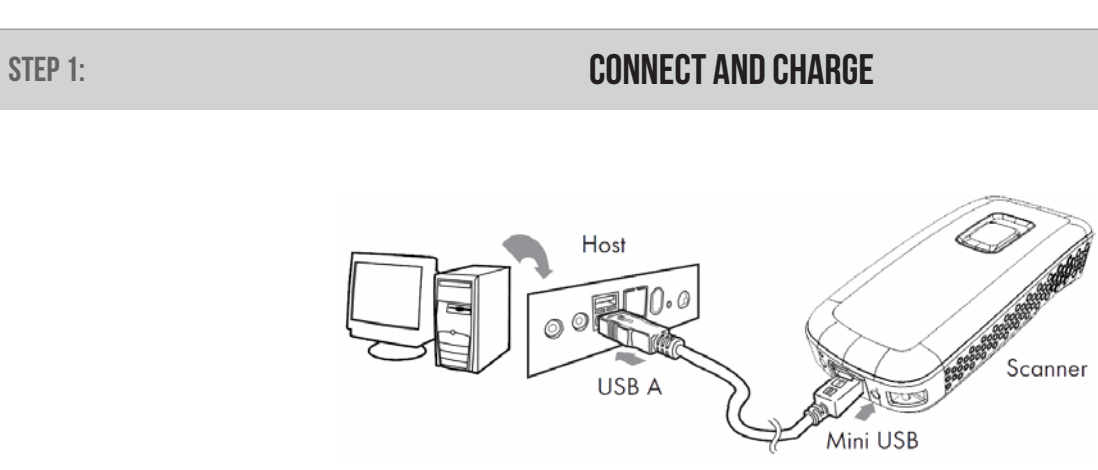

1. Flip the rubber cover up to expose the micro USB port on the scanner. 2. Plug the micro USB cable into the port on the scanner and into a free USB port of a host computer. Charge for 4 hours.

### **ENABLE BLUETOOTH ON HOST**

Go to your host device (phone/tablet/computer) settings and turn on the Bluetooth function.

The MS920 will appear on your device as "Wireless Scanner" or "Unitech BT"

Select/Press "Wireless Scanner"

STEP 4:

If you have Bluetooth 2.1, "Wireless Scanner" will now appear as paired. Your host device is now paired with the MS920.

\*If your device does not pair automatically and you are prompted to enter a pincode, proceed to step 5\*

| STEP 7: | ENTER BARCODE |  |
|---------|---------------|--|
|         | Enter         |  |

Scan to indicate the end of the pincode sequence. Your device is now paired with the MS920.

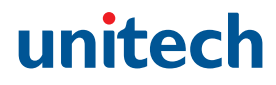

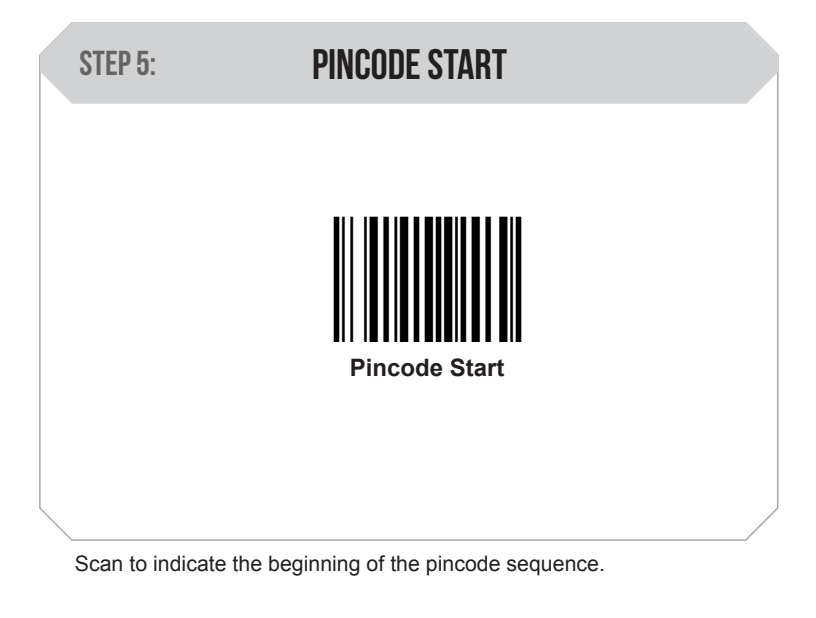

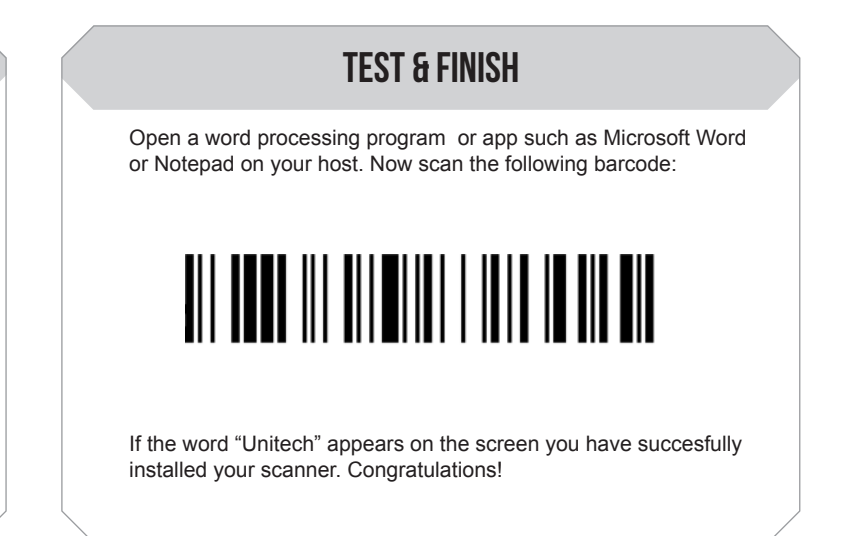

# MS920 QUICK START GUIDE

### SWITCH TO BATCH MODE **TRANSFER DATA SETTINGS AND CONFIGURATION** The following section covers the most common configuration settings for your MS920 scanner. For additional configuration options please visit unitechscanners.com/MS920 and select the "Download" tab. You will find the User's Manual and a variety of other resources. **Transfer Data** Enable Batch Scan here to send data from the MS920 to your host device after Scan here to switch from Bluetooth Mode to Batch Mode. Data will now be stored in the internal memory of the MS920 and the MS920 will no collecting the data in Batch Mode. longer transmit data via Bluetooth. **DELETE DATA** HOW CAN WE HELP YOU? **KEYBOARD TOGGLE** You can bring up the keyboard on Apple iPhones using The MS920 should be recognized as a generic HID device by your host device, similar to a standard keyboard. This allows the MS920. you to scan into any field that you could normally type into. Simply double tap the scan button on your MS920. Unitech's professional support team is available to quickly answer questions or technical-related issues. Should equipment Double tap the scan button once again to hide the issues occur, please contact a Unitech Service Representative keyboard. at (800) 861-8648 for more information. Scan these barcodes if you wish to erase the data stored on your MS920. Please keep in mind that this process is irreversible.

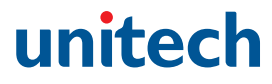

### SWITCH TO BLUETOOTH MODE

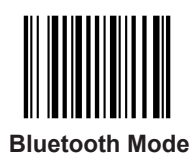

Scan here to switch back to Bluetooth Mode. You can now pair the MS920 with a host.